## 個人向けJAネットバンク 振込先情報の変更方法

JAネットバンク(個人向け)に登録済みの振込先情報のうち、廃止店舗もしくは名称 変更店舗宛の振込先情報につきましては、振込先情報の削除と再登録が必要となります。 大変お手数をおかけいたしますが、何卒ご了承くださいますようお願いします。

## 振込先情報の削除

| 順番   | 手順/画面                                                                                                    | 留意事項           |  |  |
|------|----------------------------------------------------------------------------------------------------|----------------|--|--|
| 削除手順 |                                                                                                    |                |  |  |
| 1    | 「振込・振替」タブから「振込・振替の編集・削除」選択                                                                                                    |                |  |  |
|      | JAバンク キャング した ANZ 19995                                                                                                    |                |  |  |
|      | 合 木 – ム 口腔情報<br>1333年133<br>の払込み (ペイジー) 手続き の変更 定期貯金 (日-ン<br>の払込み (ペイジー) 手続き                                                                                                    |                |  |  |
|      | 転込・振器         未久気間で色の点を発展されの高込、およびご登録済みの口<br>展現の振込・振動ができます。           転込・振器の成功・自動ができます。           転込・振器の検索の表示                                                                                                    |                |  |  |
|      | ×                                                                                                    |                |  |  |
| 2    | 振込先情報の右側に「チェック」を入れ、「削除する」押下                                                                                                    | 削除対象の振込先情報のみ   |  |  |
|      | → JAバンク ***** ■ 中大 へんズ (1000)                                                                                                    | 選択します。(複数選択可能) |  |  |
|      | JA○○<br>合 木-ム 口座情報 振込・振器 税金・各種料金 の払込み (ハイジー) 各種名申込・ご利用サービス 定期貯金 (ローン<br>手続き の変更 2 原閉合 (ローン<br>(級上返済) カードローン<br>高素10:091.001                                                                                               |                |  |  |
|      | 振込・振替先一覧<br>・振込・振替先の解除を行う場合は、解除する振込・振算先を選択して「解除する」ボタンを押して下さい。<br>・振込・振替先の解除を行う場合は、編集する振込・振算先の「編集」ボタンを押して下さい。<br>・振込・振算先の算が行の編集を行う場合は、編集する振込・振算先の「編集」ボタンを押して下さい。                                                           |                |  |  |
|      | 發程済みの振込・振替口座                                                                                                    |                |  |  |
|      | <u> 97人</u> ● 9865 (23月) 並べ称え: <u>愛き</u>   変加人名   監理日   単作振込・振器日▼                                                                                                    |                |  |  |
|      | 安阪入名 ウケトリ サチコ     ○○○師行 △△太友郎 普通 99999999     承考 等紙口座 [編集]     依然以下 [編集]     依然以下 [編集]     依然以下 523 クロッ [編集]     派付所以下 523 日 2019年02月20日     秋雨以下 523 日 2019年02月20日     秋雨以下 523 日 2019年02月20日     秋雨以下 523 日 2019年02月20日 |                |  |  |
|      |                                                                                                    |                |  |  |
|      | 受批人名 ウケドリシロウ         ・         ・         ・                                                                                                    |                |  |  |
|      | (B)<-3 1. (X<-3)                                                                                                    |                |  |  |

| 順番                  | 手順/画面                                                                                                    | 留意事項          |  |  |  |
|---------------------|----------------------------------------------------------------------------------------------------|---------------|--|--|--|
| 3                   | 「削除を確定する」押下                                                                                                    | 削除対象の振込先情報に誤  |  |  |  |
|                     | ▲ JAバンク ペポング ペルン (2222)                                                                                                    | りがないか最終確認になり  |  |  |  |
|                     | JA○○<br>合木-ム 口座情報 振込-振替 約金・香種料金<br>の払込み (バイラー) 手続き の変更 (以上或方) カードローン<br>(以上或方) カードローン                                                                                                    | ます。           |  |  |  |
|                     |                                                                                                    |               |  |  |  |
|                     | ※除力音をご確認のうえ、「利用を確定する」ボタンを押して下さい。<br>2013年1月2日                                                                                                    |               |  |  |  |
|                     | 契款人名 ウケトリ サチコ<br>○○○銀行 山山山支店 普通 9999999                                                                                                    |               |  |  |  |
|                     |                                                                                                    |               |  |  |  |
|                     | 家永谷 375以ルナコ<br>○○○周辺 (11) (11) (11) (11) (11) (11) (11) (11                                                                                                    |               |  |  |  |
|                     | (本) 秋氏(古) (日本) (日本) (日本) (日本) (日本) (日本) (日本) (日本                                                                                                    |               |  |  |  |
|                     |                                                                                                    |               |  |  |  |
|                     | 附除を中止する                                                                                                    |               |  |  |  |
|                     |                                                                                                    |               |  |  |  |
|                     | 次回る振込み時に                                                                                                    |               |  |  |  |
| 「垢                  | 込先情報の再登録                                                                                                    |               |  |  |  |
| 抓必元间和00 <b>丹</b> 豆球 |                                                                                                    |               |  |  |  |
| 再登錄                 | 再登録手順(主要箇所のみ表示)                                                                                                    |               |  |  |  |
| 4                   | 「振込・振替」タブから「振込・振替」選択                                                                                                    |               |  |  |  |
|                     | ▲ JAバンク ペジズ ● 世 大 小ズ ■2000                                                                                                    |               |  |  |  |
|                     | JA○○<br>合 木ーム 口座情報 超込ま新<br>の払込み (ペイジー) 手続き の変更 (第上近赤) カードローン<br>の気                                                                                                    |               |  |  |  |
|                     |                                                                                                    |               |  |  |  |
|                     | EQ1-時間の編集・補助     MBの B2-時間の-B2-     B2-時間の-B2-     B2-     F2-     F2- |               |  |  |  |
|                     | 転込・振器用度器の変更                                                                                                    |               |  |  |  |
|                     | ×                                                                                                    |               |  |  |  |
| 5                   | 引落口座の選択                                                                                                    | 引落口座が1口座の場合等、 |  |  |  |
|                     |                                                                                                    | この画面は表示されません。 |  |  |  |
| 6                   | 「新しい振込・振替先を指定」から、振込実施                                                                                                    | 「振込・振替先の支店を選  |  |  |  |
|                     | → JAバンク <sup>スラビズを</sup> □ 中 大 へんズ (1222)                                                                                                    | 択」において、継承店を選択 |  |  |  |
|                     |                                                                                                    | してください。(廃止店は選 |  |  |  |
|                     | mm.u: exervise<br>振込・振替                                                                                                    | 択できません。)      |  |  |  |
|                     | 「第二回編末 <u>通知に言語が正正式</u> 金彩線な場合)文色場合)金額入力 / 新込・新品内容相信 / 新込・新品内容相信 / 新込・新品内容<br>新込・新品内容を選択して下さい。                                                                                                    |               |  |  |  |
|                     | 31版日始構成 本庭 普通 1111111 5,000,000円 換高<br>5,000,000円 20月出しの可能金額                                                                                                    |               |  |  |  |
|                     | 版3、版建先<br>口段例解                                                                                                    |               |  |  |  |
|                     | 新しい堀込・振鬪先を指定                                                                                                    |               |  |  |  |
|                     | 新設・新品先を<br>新定                                                                                                    |               |  |  |  |

| 順番 | 手順/画面                                                                                                    | 留意事項           |
|----|----------------------------------------------------------------------------------------------------|----------------|
| 7  | 振込・振替の操作を進め、「確定する」押下                                                                                                    |                |
|    | メリスパンク ながかく しょう 中人 ヘルズ (ログアクト)                                                                                                    | 入力内容に誤りがないか最   |
|    | JA○○<br>合 ホーム 口座情報 振込・振替 税金・各種料金 各種お申込・ご利用サービス 定期貯金 ローン<br>の変更 かードローン カードローン                                                                                                    | 終確認になります。      |
|    | 画面ID:BKM052<br>「振込・振藝                                                                                                    | 特に、「受取人名」に誤りがな |
|    | NAC 第4日<br>引席口屋選択) 無込・振替方法選択 〉金融編纂選択 )支店選択 〉金額入力 無込・振替内容確認 振込・振替売了                                                                                                    | いか十分に確認してくださ   |
|    | よろしければワンタイム/スワードを入力し、「確定する」ボタンを押して下さい。<br>引信口座情報 本店 普通 1111111 5,000,000円 残高<br>5,000,000円 お引出しの可能金額<br>(訂正する)                                                                                                    | い。<br>         |
|    | (訂正する)<br>(訂正する)                                                                                                    |                |
|    | 支店各 △△△ <b>支店</b><br>[[]]正下3]                                                                                                    |                |
|    | <ul> <li>         日目 普通         □屋番号 9999999         受取人名 ウケトリ サチコ         反取人名 ウケトリ サチコ         振込・振音会観 100,000円         司序合計金額 100,300円(手数料330円)         ボ込・振音添定日 02月20日         振込・振音添載人名 ノウチュウ タロウ         「訂正する]     </li> </ul> |                |
|    | ※振込先口座の金融機械が部時振込の取扱時間拡大に対応していない場合や、システムメンテナンスまたは、受取人希望等により取引できない状態となっている場合は、即時振込とならない場合が多ります。<br>※「存契約を含んご金銀」(学科が方方程)の資量が方法は、ごちらをご参照ください。                                                                                             |                |
|    | 1相手からの指示を受けながらの操作は振り込め詐欺の特徴です。この振り込みは、大丈夫ですか?振り込め詐欺には十分注意しましょう。                                                                                                    |                |
|    | 「必須」ワンタイムバスワード<br>(半角第7)<br>(半角第7)                                                                                                    |                |
|    | 振込・振替を中止する 展る                                                                                                    |                |
| 8  | 「振込・振替先の登録」押下                                                                                                    | 今回の振込先を登録するこ   |
|    |                                                                                                    | とができます。        |

以上で終了となります。

ありがとうございました。